## 1.1 Candidaturas on-line

Este manual é um documento de passo a passo de como efetuar a sua candidatura. As imagens apresentadas são exemplos do processo de candidaturas. De acordo com o regime de candidatura que selecione a informação solicitada poderá ser diferente da apresentada neste documento.

Para efetuar o processo de candidatura deverá aceder ao portal da ESCS em http://www.escs.ipl.pt e clicar na opção de alunos, informação académica e de seguida selecionar o regime pretendido. Nesta página encontra o link para o portal, semelhante ao apresentado na imagem seguinte.

| Maiores de 23 Anos   Infor X             | Child part of parts (11.5) is intro (11.6) is (republicated in the other interval in the other interval interval in the other interval interval inte |                           |
|------------------------------------------|----------------------------------------------------------------------------------------------------|---------------------------|
| ← → C 🗋 www.escs.ipl.pt/escola/informaca | ao-academica/maiores-de-23-anos                                                                                                    | ☆ ≡                       |
|                                          | Utilizamos cookies no nosso website para melhorar o desempenho e a sua experiência como utilizador. CONCORDO                                                                                                    | •                         |
|                                          | ESTUDINTE INTERNACIONAL                                                                                                    |                           |
|                                          |                                                                                                    | AA                        |
|                                          | Publicado: 11/02/2016                                                                                                    |                           |
|                                          | Acesso ao Ensino Superior para Maiores de 23 — Ano Letivo 2016/2017                                                                                                    | AA                        |
|                                          | O Concurso Especial de Acesso, ao Ensino Superior para Maiores de 23 Anos permite o<br>ingresso no Ensino Superior a todos aqueles que tenham completado 23 anos até 31 de<br>dezembro de 2015 e que não sejam possuidores de habilitação de acesso válida para o curso a<br>que pretendam candidatar-se nem sejam abrangidos pelo Estatuto do Estudante internacional.                                                                                                    | @<br>f                    |
|                                          | Candidaturas <i>Online</i> (insee to para as provas)                                                                                                    | 8                         |
|                                          | O processo de candidatura<br>maio.                                                                                                    |                           |
|                                          | Link: https://portal.ipl.pt/escs-cssnet/page                                                                                                    |                           |
|                                          | NOTA: Os candidatos deverão efetuar o seu registo, clicando na opção Entrar/Registar. O <i>link</i><br>estará ativo a partir do dia <u>11 de abril</u>                                                                                                    |                           |
|                                          | O concurso é composto por <u>duas fases</u> :                                                                                                    |                           |
|                                          | 1.º Fase:                                                                                                    |                           |
|                                          | Esta fase consiste na realização de uma prova teórica e de uma entrevista.                                                                                                    |                           |
|                                          | A prova teórica é composta por <u>duas partes obrigatórias</u> : 1) uma prova de Português; e 2)<br>uma prova de uma das disciplinas específicas, de acordo com o curso ao qual se candidata.                                                                                                    |                           |
|                                          | Erosa específicas:<br>- Audiovisual e Multimédia: Geometria Descritiva ou História da Cultura e das Artes<br>- Jonnailsmo: Geografia ou História<br>- Publicuade e Marketing, Matemática ou História<br>- Relações Públicas e Comunicação Empresariat: Matemática ou História                                                                                                    |                           |
|                                          | As duas partes da prova teórica realizam-se no <u>mesmo día.</u><br>A nota final da prova teórica resulta da média aritmética das duas partes.                                                                                                    |                           |
|                                          | A nota da entrevista terá em conta a avaliação curricular e profissional do candidato.                                                                                                    |                           |
|                                          | 2." Fase:                                                                                                    |                           |
|                                          | De acordo com o Decreto-Lei n.º 64/2006, o candidato <u>só estará habilitado</u> a candidatar-se ao<br>ingresso no curso para o qual realizou as provas (prova teórica, composta por duas partes, e<br>entrevista), <u>se obtiver aprovação</u> (nota mínima de dez valores).                                                                                                    | Ţ                         |
| 📀 🙆 📋 O 😢 🌘                              |                                                                                                    | * 📰 ቱ 12:25<br>12-04-2016 |

Para iniciar o processo é necessário na página de entrada do CSSnet (Candidaturas online) efetuar o registo. O registo é efetuado após a escolha do regime de candidatura e selecionada a opção de "pode criar aqui"

| 17 de Março de 2015   11.02                                                                                                    | Entrar/Registar                                 |
|----------------------------------------------------------------------------------------------------|-------------------------------------------------|
|                                                                                                    | SSnet                                           |
| Inicio                                                                                                    |                                                 |
| Candidaturas ONLINE                                                                                                    | <ul> <li>Candidaturas</li> <li>Datas</li> </ul> |
| A cache da aplicação CSSnet foi invalidada com sucesso.                                                                                                    |                                                 |
| Esta aplicação destina-se a recolher e gerir o processo de candidatura aos cursos da Instituição.                                                                                                    |                                                 |
| CANDIDATURAS                                                                                                    |                                                 |
| htercific de arpones Materes de 23 Aqui vala poder fazer a sua mante a fazer a sua mante a la construcción de la construcción de la construcción |                                                 |
| Setectionar Regime (Ver Main)                                                                                                    |                                                 |
|                                                                                                    |                                                 |
|                                                                                                    |                                                 |
|                                                                                                    |                                                 |
|                                                                                                    |                                                 |
| Powerd by C3Snet - Candidaturas Online                                                                                                    |                                                 |
|                                                                                                    |                                                 |
|                                                                                                    | ® 100% -                                        |

Todos os novos candidatos tem de realizar o registo na plataforma de candidaturas.

# 1.2 Termos e condições obrigatório

Os termos e condições obrigam à aceitação para a realização da candidatura.

| 17 de Março de 2015   11.02                                                                                                    | Entrar/Registar                                 |
|----------------------------------------------------------------------------------------------------|-------------------------------------------------|
|                                                                                                    | 555 <b>net</b>                                  |
| Inicio                                                                                                    |                                                 |
| Termos e Condições                                                                                                    | <ul> <li>Candidaturas</li> <li>Datas</li> </ul> |
| S Anterior (Candidaturas)                                                                                                    |                                                 |
| I. Condições de utilização do serviço de candidaturas on line (CSSnet)<br>As presentes condições de utilização do serviço estabelecem os termos e condições que regem a prestação do serviço CSS net por esta instituição. As condições do serviço resumem o acordo entre o utilizador e esta instituição no ámbito da sua<br>candidatura. As cuera m"Sm", o utilizador declara estar de acordo com as condições de utilização deste serviço, e que tomou conhecimento do regulamento aplicável à sua candidatura, disponível para consulta no sitio de internet desta<br>Instituição (http://www.escs.ipl.pt). |                                                 |
| II. Descrição do Serviço<br>O serviço CSS net funciona em ambiente World Wide Web, necessitando apenas, para o efeito, de ter acesso a equipamento informático, próprio ou não, com ligação à Internet.                                                                                                    |                                                 |
| III. Antes de dar inicio à candidatura                                                                                                    |                                                 |
| Antes de efetuar o registo tenha em atenção que o endereço de correio eletrónico fornecido serà utilizado para contactos futuros. Certifique-se assim que o endereço fornecido é o de mais rápido contacto;<br>Que tem todos os requisitos definidos no regulamento de candidanas do respectivo regime.<br>Antes de atrínicio à candidatura às provas de Madones de 23 anos, centinque-se que prenenho es regulsitos:                                                                                                    |                                                 |
| Que tem 23 anos de idade até 31 de dezembro do ano que antecede a realização das provas;<br>Que não tem habilitação suficiente para candidatura em outros regimes às licenciaturas desta instituição.                                                                                                    |                                                 |
| IV. Obrigações do utilizador<br>O utilizador deverá fornecer interções correctas no formulário de registo, mantendo-o actualizado. A informação obtida no formulário será referida como "informação de Candidatura". Se qualquer informação dada não corresponder à verdade<br>administrador do estatem a reserva-se o direito de terminar e/ou recusar o serviço.                                                                                                    | د<br>ا                                          |
| V. Uso de Informação de Candidatura<br>O utilizador aceita que o serviço de CSS net (ou netP@) trate e, eventualmente, disponibilize a terceiros, os dados estatísticos relativos às informações de Candidatura, desde que reserve a privacidade dos mesmos, omitindo nomes, endereços,<br>números de telefones, endereços e-mail, códigos de acesso, e restantes dados recolhidos, excepto quando intimados por lei ou por decisão judicial.                                                                                                    |                                                 |
| VI. Alterações das condições do serviço<br>O serviço de CSS net (von nel/QB) pode alterar as condições de acesso ao serviço. Estas alterações serão comunicadas aos utilizadores através de uma mensagem de "Actualização das Condições de Utilização", que surgirá ao utilizador assim<br>que ela exceda ao serviço CSS net Continuando o uso do serviço, o utilizador declara aceitar os novos termos e fica vinculado às alterações produzidas. Caso o utilizador não aceite as novas condições de utilização, deverá suspender o uso do<br>serviço, e o seu acesso será encerrado.                          |                                                 |
| VII. Alterações ao serviço<br>O o serviço de CSS net (ou netp@) reserva-se o direito de proceder a modificações no serviço. Para tal poderá temporariamente descontinuar o mesmo. O utilizador aceita que esta instituição e o serviço CSS net (ou netP@) não serão<br>responsabilizados por qualquer consequência decorrente de modificações do serviço.                                                                                                    |                                                 |
|                                                                                                    | ~                                               |
|                                                                                                    | 🔍 100% 👻                                        |

#### XVIII. Geral

O utilizador aceita que eventuais falhas na prestação do serviço imputáveis ao serviço das CSS net (ou netP@) não deverá constituir motivo de acção judicial por parte do utilizador. O utilizador aceita que quaisquer factos relacionados com os termos e condições do serviço serão arquivados um ano após o facto que os deu origem. Os títulos das secções das condições do serviço não têm qualquer relevância contratual, existindo apenas por conveniência de organização.

| Li e aceito os | torme |     | ond      | içőes? |
|----------------|-------|-----|----------|--------|
|                |       | Sim | ×        | Não    |
|                |       |     | <b>^</b> | Торо   |

### 1.3 Criação do utilizador

O candidato deverá indicar qual o Nome de Utilizador e a Palavra Passe que pretende utilizar no CSSnet

O nome de utilizador não deverá ter espaços nem caracteres acentuados e deverá ser em minúsculas. Após a introdução dos dados deverá submeter o registo.

Caso tenha efetuado um processo de candidatura no ano anterior, deverá na mesma, efetuar um novo registo.

#### **Exemplo:**

| Nome: | candidato | -> | Nome do | Utilizador: | candidato |
|-------|-----------|----|---------|-------------|-----------|
|       |           |    |         |             |           |

Após a introdução dos dados deverá submeter o registo

| 17 de Março de 2015   11:04       |                      | Fechar 👻                  | Entrar/Regista         |
|-----------------------------------|----------------------|---------------------------|------------------------|
|                                   |                      | C                         | SSnet                  |
| Inicio                            |                      |                           |                        |
| Registo                           |                      |                           | Candidaturas     Datas |
|                                   |                      | S Anterior (Candidaturas) |                        |
| Nome Completo*                    | Nome Completo        |                           |                        |
| Nome de Utilizador*               | Nome de utilizador   |                           |                        |
| Palavra chave*                    | •••••                |                           |                        |
| Confirmação de palavra chave*     | •••••                |                           |                        |
| Email*                            | Email                |                           |                        |
| Confirmação de Email*             | confirmação de email |                           |                        |
| ✓ Li e aceito os termos & condiçã | ões                  |                           |                        |
| Limpar Submeter                   |                      |                           |                        |
| Powerd by C Candidat              | uras Online          |                           | 0.                     |
|                                   |                      |                           |                        |
|                                   |                      |                           |                        |
|                                   |                      |                           |                        |
|                                   |                      |                           |                        |
|                                   |                      |                           | € 100% ×               |

Após este passo é enviado para conta de correio eletrónico que o candidato apresentou uma mensagem de correio eletrónico no qual é solicitada a confirmação do registo efetuado pelo candidato.

Verifique na caixa de Spam se o e-mail enviado não foi direcionado para esta, caso não o encontra na lista de e-mails na caixa de entrada.

| 26 de Abril de 2012   15:03 Saltar para conteúdo   Fechar \land                                                                       |                                |                                                    |
|----------------------------------------------------------------------------------------------------|--------------------------------|----------------------------------------------------|
| UNIVERSIDADE<br>DE LISBOA   INSTITUTO DE GEOGRAFIA E DE ORDENAMENTO DO TERRITÓRIO                                                     |                                |                                                    |
| Início                                                                                                    |                                |                                                    |
| » Candidaturas ONLINE » Registration                                                                                                  |                                |                                                    |
|                                                                                                    |                                |                                                    |
| Deviate                                                                                                    |                                | Autenticação                                       |
| Regisio                                                                                                    |                                | Utilizador                                         |
|                                                                                                    | Anterior (Candidaturas Online) |                                                    |
|                                                                                                    |                                |                                                    |
| O seu email foi enviado com sucesso!                                                                                                  |                                | Registar   Recuperar Password                      |
| Irá receber um e-mail com o seu utilizador e palavra-chave para poder formalizar o seu pedido.                                        |                                | → Candidaturas Online                              |
| Este processo pode demorar alguns minutos. Se por alguma razão a mensagem não foi recebida, contacte o seu administrador de sistemas! |                                |                                                    |
|                                                                                                    |                                |                                                    |
|                                                                                                    | Торо                           |                                                    |
|                                                                                                    |                                |                                                    |
| CSSnet - Candidaturas Online v112.5-1 (SIGES v112.5)                                                                                  |                                | Utiliza tecnologia DIF<br>Optimizado para 1024x768 |
|                                                                                                    |                                | IE8 a IE9, FX3+, Chrome & Safari                   |
|                                                                                                    |                                |                                                    |

O registo tem uma validade de 3h, caso não valide o e-mail neste espaço de tempo terá que efetuar um novo registo, tendo em atenção que terá que criar um novo nome de utilizador.

| sec_virtual@escs.ipl.pt<br>para mim |                                                                                                    | *   | * |
|-------------------------------------|----------------------------------------------------------------------------------------------------|-----|---|
|                                     | Registo de Utilizador para Candidatura on-line (CSSnet) da ESCS - IPL                                                                                            |     |   |
|                                     | Bem vindo ao sistema de candidaturas on-line ( aplicação CSS net).                                                                                               |     |   |
| DE COMUNICAÇÃO SOCIAL               | O seu pedido de registo como utilizador foi processado com sucesso!                                                                                              |     |   |
|                                     | DADOS DE AUTENTICAÇÃO:                                                                                                    |     |   |
|                                     | Utilizador:<br>Palavra-chave:                                                                                                    |     |   |
|                                     | Para activar a sua conta deverá clicar no link: <u>Confirmar registo</u>                                                                                         |     |   |
|                                     | Após a activação da conta com <u>sucesso</u> , utilize os seus dados de Autenticação para aceder à plataforma<br>de candidaturas on-line.                        |     |   |
|                                     | AVISO:<br>Este pedido de activação è válido por um período de 3 horas (hora de envio do mail), após o qual, necessita de proceder a um novo registo na plataform | na. |   |

## 1.3.1 Confirmação da criação da conta

Após o candidato confirmar o registo é lhe apresentada a seguinte informação.

| Eicheiro Editar Ver Histórico Marcadores Ferramentas Ajuda                                                                                                    | the second second second second second second second second second second second second second second second se | and the second second se |                                         |
|----------------------------------------------------------------------------------------------------|----------------------------------------------------------------------------------------------------|----------------------------------------------------------------------------------------------------|-----------------------------------------|
| 💊 (8) IPLNet WebMail 2013 :: 🗴 🥳 DATAS CANDIDATURA 🛛 🛪 🥳 Registo                                                                                                    | × M Informação de registo - p × Activação do Registo                                                            | × +                                                                                                    |                                         |
| A https://portal.ipl.pt//escs-cssnet/page?stage=RegistrationConfirmationStage&confirmationid=1                                                                                                |                                                                                                    | ∀ C <sup>4</sup> Q meo cloud                                                                                                    | → ☆ 🗈 🖡 🎓 🔗 🚍                           |
| 17 de Março de 2015   11:14                                                                                                    |                                                                                                    |                                                                                                    | Entrar/Registar                         |
|                                                                                                    | Friday +                                                                                                    |                                                                                                    |                                         |
|                                                                                                    |                                                                                                    |                                                                                                    | CSSnet                                  |
| Inicio                                                                                                    |                                                                                                    |                                                                                                    |                                         |
| Activação do Registo                                                                                                    |                                                                                                    |                                                                                                    | → <u>Candidaturas</u><br>→ <u>Datas</u> |
|                                                                                                    |                                                                                                    | 🤧 An                                                                                                    | terior (Registration)                   |
| A sua conta foi criada com sucesso!<br>Por questões de segurança insira os seus dados de autenticação novamente.<br>De seguida será redireccionado para o serviço: Assistente de Candidaturas |                                                                                                    |                                                                                                    |                                         |
| Nome de Utilizador*                                                                                                    |                                                                                                    |                                                                                                    |                                         |
| Limpar Submeter                                                                                                    |                                                                                                    |                                                                                                    |                                         |
| Powerd by CSSnet - Candidaturas Online (                                                                                                    |                                                                                                    |                                                                                                    | • 💽                                     |
|                                                                                                    |                                                                                                    |                                                                                                    |                                         |
|                                                                                                    |                                                                                                    |                                                                                                    |                                         |
|                                                                                                    |                                                                                                    |                                                                                                    |                                         |
|                                                                                                    |                                                                                                    |                                                                                                    |                                         |

A partir deste momento o candidato possui um utilizador e uma palavra-chave para poder efectivar a sua candidatura.

## 1.3.2 Acesso ao sistema por um utilizador já registado

Após efectuar a autenticação com sucesso o candidato deverá selecionar o regime pretendido.

| DE LISBUA (INSTITUTO DE GEOGRAFIA E DE ORDENAMENTO DO TERRITORIO                              |                                                    |
|-----------------------------------------------------------------------------------------------|----------------------------------------------------|
| Início                                                                                        | Meu Perfil                                         |
| » Candidaturas OHLINE » Registo                                                               |                                                    |
|                                                                                               |                                                    |
| Candidaturas ONLINE                                                                           |                                                    |
|                                                                                               | Anterior (Candidaturas Online)                     |
| E página de início das Candidaturas Online.                                                   |                                                    |
| E plicação destina-se a recolher e gerir o processo de candidatura aos cursos da Instituição. |                                                    |
| CANDIDATURAS                                                                                  |                                                    |
| Titulares de cursos médios e superiores                                                       |                                                    |
| Malores de 23 anos                                                                            | *                                                  |
|                                                                                               |                                                    |
|                                                                                               |                                                    |
|                                                                                               |                                                    |
|                                                                                               |                                                    |
|                                                                                               |                                                    |
|                                                                                               |                                                    |
|                                                                                               |                                                    |
|                                                                                               |                                                    |
|                                                                                               |                                                    |
|                                                                                               |                                                    |
|                                                                                               | • Торо                                             |
|                                                                                               |                                                    |
| Coshel - Canodaturas online V112:5-1 (Sides V112:5)     D1 22 Acessibilidade                  | Utiliza tecnologia DIF<br>Optimizado para 1024x768 |
|                                                                                               | 168 a 169, FX3+, Chrome & Safari                   |
|                                                                                               |                                                    |

## Etapa: Validação de dados Pessoais

O candidato tem de preencher toda a informação relativa aos seus dados pessoais.

| neiro <u>E</u> ditar ⊻er Hjstórico <u>M</u> arcadores Ferramer  | nțas Ajuda                                              | the second second second second second second second second second second second second second second second se | parts from the second | Concession in which the Real Property lies in which the Real Property lies in the Real Property lies in the Real Property |                               |                               |       |         | -     |       |
|-----------------------------------------------------------------|---------------------------------------------------------|----------------------------------------------------------------------------------------------------|-----------------------|----------------------------------------------------------------------------------------------------|-------------------------------|-------------------------------|-------|---------|-------|-------|
| 🥥 (8) IPLNet WebMail 2013 :: 🛛 🥳 DATAS CA                       | NDIDATURA 🛛 🛪 🍪 Registo                                 | o 🛛 🗙 M Informaçã                                                                                               | ;ão de registo - p 🗙  | 🤞 Validação de dados pessoais                                                                                                    | • × +                         |                               |       |         |       |       |
| https://portal.ipl.pt//escs-cssnet/page?stage=re                | gistrationconfirmationstage                             |                                                                                                    |                       |                                                                                                    | ⊽ C <sup>e</sup> Q, meo cloud |                               | ÷ ⊾   | 1 🗈 🦊   | 俞     | 9     |
| de Marco de 2015   11:17                                        |                                                         |                                                                                                    |                       |                                                                                                    |                               |                               |       |         |       | Sair  |
|                                                                 |                                                         |                                                                                                    | Fachar 🚽              |                                                                                                    |                               |                               |       |         |       |       |
|                                                                 |                                                         |                                                                                                    |                       |                                                                                                    |                               |                               |       |         |       |       |
|                                                                 |                                                         |                                                                                                    |                       |                                                                                                    |                               |                               | C     | 55      | net   | •     |
|                                                                 |                                                         |                                                                                                    |                       |                                                                                                    |                               |                               | 9     |         |       | •     |
|                                                                 |                                                         |                                                                                                    |                       |                                                                                                    |                               |                               |       |         |       |       |
| icio                                                            |                                                         |                                                                                                    |                       |                                                                                                    |                               |                               |       |         | Meu P | erfil |
|                                                                 |                                                         |                                                                                                    |                       |                                                                                                    |                               |                               |       |         | F     | echar |
| Validação de dados pessoa                                       | is                                                      |                                                                                                    |                       |                                                                                                    |                               |                               |       | Candida | turas |       |
|                                                                 |                                                         |                                                                                                    |                       |                                                                                                    |                               |                               |       | Datas   |       |       |
|                                                                 |                                                         |                                                                                                    |                       |                                                                                                    |                               | Anterior (Registration) ?     | Ajuda |         |       |       |
| 🛅 Candidatura 🕴 Regime de Candidatura: Inscrição                | às provas M23                                           |                                                                                                    |                       |                                                                                                    |                               |                               |       |         |       |       |
| SSISTENTE 02 >> Validação Dados Utilizador                      |                                                         |                                                                                                    |                       |                                                                                                    |                               |                               |       |         |       |       |
|                                                                 |                                                         |                                                                                                    |                       |                                                                                                    |                               |                               |       |         |       |       |
| — Validação Dados Pessoais ———————————————————————————————————— |                                                         |                                                                                                    |                       |                                                                                                    |                               |                               | _     |         |       |       |
| Nome Completo*                                                  | Pedro Morais                                            |                                                                                                    |                       |                                                                                                    |                               |                               |       |         |       |       |
| Nivel de Escolaridade*                                          | «Seleccione»                                            | *                                                                                                    |                       |                                                                                                    |                               |                               |       |         |       |       |
| Género*                                                         | Masculino     Feminino                                  |                                                                                                    |                       |                                                                                                    |                               |                               |       |         |       |       |
| Data de Nascimento*                                             |                                                         |                                                                                                    |                       |                                                                                                    |                               |                               |       |         |       |       |
|                                                                 | (Formato: dd/mm/aaaa)                                   |                                                                                                    |                       |                                                                                                    |                               |                               |       |         |       |       |
| Tipo de identificação                                           | «Seleccione»                                            | * ?                                                                                                    |                       |                                                                                                    |                               |                               |       |         |       |       |
| Nº do documento de identificação                                | (N <sup>0</sup> documento - N <sup>0</sup> de controlo) |                                                                                                    |                       |                                                                                                    |                               |                               |       |         |       |       |
|                                                                 | (                                                       |                                                                                                    |                       |                                                                                                    |                               |                               |       |         |       |       |
| Arquivo de identificação                                        | (Digite as primeiras 4 letras para peso                 | yuisar)                                                                                                    |                       |                                                                                                    |                               |                               |       |         |       |       |
| Data da amineño de desenvola de la como                         | Ta)                                                     | . ,                                                                                                    |                       |                                                                                                    |                               |                               |       |         |       |       |
| uata de emissão do documento de identificação                   | (Formato: dd/mm/aaaa)                                   |                                                                                                    |                       |                                                                                                    |                               |                               |       |         |       |       |
| Data de validade de desumente de id***-                         |                                                         |                                                                                                    |                       |                                                                                                    |                               |                               |       |         |       |       |
| uata de validade do documento de identificação                  | (Formato: dd/mm/aaaa)                                   |                                                                                                    |                       |                                                                                                    |                               |                               |       |         |       |       |
|                                                                 |                                                         |                                                                                                    |                       |                                                                                                    |                               |                               |       |         |       |       |
|                                                                 |                                                         |                                                                                                    |                       |                                                                                                    |                               |                               |       |         |       |       |
|                                                                 |                                                         |                                                                                                    |                       |                                                                                                    | 2 de 7 secções M Anterior S   | eguinte 🖻 🗻 Finalizar 🕱 Cance | lar   |         |       |       |
|                                                                 |                                                         |                                                                                                    |                       |                                                                                                    |                               |                               |       |         |       |       |

#### Etapa: Escolha de cursos

O candidato tem de seleccionar o curso ao qual se pretende candidatar.

| Eicheiro Editar Ver Histórico Marcadores Ferramentas Ajuda                                         |                                                                                              |                        |
|----------------------------------------------------------------------------------------------------|----------------------------------------------------------------------------------------------|------------------------|
| 🔷 (8) IPLNet WebMail 2013 :: 🗙 🥳 DATAS CANDIDATURA 🛛 🗙 🥳 Registo                                   | × M Informação de registo - p × 🤣 CSSnet - Formulário de Ca × +                              | - 9                    |
| A https://portal.ipl.pt//escs-cssnet/page?stage=wizard_validacao_dados#wizCandidaturasOnlineAnchor | $\forall \ \mathcal{C} \ \bigcirc \ \mathcal{Q} \ meo \ cloud \qquad \rightarrow \ \bigstar$ | ê ♣ ♠ 🗩 🗎              |
| 17 de Março de 2015   11:17                                                                        |                                                                                              | Sair                   |
|                                                                                                    | Facture 💌                                                                                    |                        |
|                                                                                                    | C                                                                                            | 5Snet                  |
|                                                                                                    |                                                                                              |                        |
| Inicio                                                                                             |                                                                                              | Meu Perfil             |
| 000 st. Farmultis de Oandidature                                                                   |                                                                                              | Fechar 🕨               |
| CSShet - Formulario de Candidatura                                                                 |                                                                                              | Candidaturas     Datas |
|                                                                                                    | S Anterior (Registration)                                                                    |                        |
| Candidatura Regime de Candidatura: Inscrição às provas M23                                         |                                                                                              |                        |
| ESCOLHA DE CURSO(S) 03 >> Escolha de Cursos                                                        |                                                                                              |                        |
| Instituição Escola Superior de Comunicação Social                                                  |                                                                                              |                        |
| Tipo de Curso Licenciatura                                                                         |                                                                                              |                        |
| Curso(s) a que se candidata                                                                        |                                                                                              |                        |
| Curso <sup>x</sup> «Seleccione»<br>(Digite as primeiras 4 letras para pesquisar)                   | *                                                                                            |                        |
|                                                                                                    |                                                                                              |                        |
|                                                                                                    | 3 de 7 secções 📕 Anterior Seguinte 🍽 📩 Finalizar 💥 Cancelar                                  |                        |
|                                                                                                    |                                                                                              |                        |
|                                                                                                    |                                                                                              |                        |
| Powerd by CSSnet - Candidaturas Online                                                             |                                                                                              |                        |
|                                                                                                    |                                                                                              |                        |
|                                                                                                    |                                                                                              |                        |
|                                                                                                    |                                                                                              |                        |
|                                                                                                    |                                                                                              |                        |
|                                                                                                    |                                                                                              |                        |
|                                                                                                    |                                                                                              |                        |

#### Etapa: Dados Pessoais

Á semelhança da etapa anterior, os dados pessoais são de preenchimento obrigatório,

| icheiro Editar ⊻er Histórico Marcadores Ferramentas Ajuda           |                                                                                                    |   |                           |        |   | x   |
|---------------------------------------------------------------------|----------------------------------------------------------------------------------------------------|---|---------------------------|--------|---|-----|
| 🕥 (9) IPLNet WebMail 2013 :: 🗴 🥳 DATAS CANDIDATURA                  | 🛿 🚱 Registo 🛛 x 🔰 Informação de registo - p x 🔗 CSSnet - Formulário de Ca x +                          |   |                           |        |   | - 0 |
| https://portal.ipl.pt//escs-cssnet/page?stage=wizard_escolha_cursos | #wizCandidaturasOnlineAnchor 🔍 🥂 🖓 meo cloud 🔿                                                         | ☆ | ф 🦊                       | Â      | ø | ≡   |
| CSSnet - Formulário de Candidatura                                  |                                                                                                    |   | Candid                    | aturas |   | ^   |
|                                                                     |                                                                                                    |   | <ul> <li>Datas</li> </ul> |        |   |     |
|                                                                     | Anterior (Registration) ? Ajuda                                                                        |   |                           |        |   |     |
| Candidatura Regime de Candidatura: Inscrição às provas M23          |                                                                                                    |   |                           |        |   |     |
| DADOS PESSOAIS 04 » Dados Pessoais                                  |                                                                                                    |   |                           |        |   |     |
| Dados Personis                                                      |                                                                                                    |   |                           |        |   |     |
|                                                                     |                                                                                                    |   |                           |        |   |     |
| Nome Completo"                                                      | Pedro Morais                                                                                           |   |                           |        |   |     |
| Filiação Mãe                                                        |                                                                                                    |   |                           |        |   |     |
| Outras informações                                                  |                                                                                                    |   |                           |        |   |     |
| Género                                                              | Masculino                                                                                              |   |                           |        |   |     |
| Data de Nascimento                                                  | 01/01/1975                                                                                             |   |                           |        |   |     |
| Estado Civil*                                                       | <selecciones< td=""><td></td><td></td><td></td><td></td><td></td></selecciones<>                       |   |                           |        |   |     |
| Identificação                                                       | Passaporte n.º (SSJKSJK12345 emitido em 01/01/2010 (expira em01/01/2016)                               |   |                           |        |   |     |
| Pais Fiscal'                                                        | <selecciones td="" v<=""><td></td><td></td><td></td><td></td><td>-</td></selecciones>                  |   |                           |        |   | -   |
|                                                                     | (Caso não tenha número de contribuinte Português deverá escolher um país fiscal diferente de Portugal) |   |                           |        |   |     |
| Número Contribuinte, Caso não tenha número de identificacao fiscal  |                                                                                                    |   |                           |        |   |     |
| Portugues coloque número do documento de identificação*             |                                                                                                    |   |                           |        |   |     |
| Nacionalidade*                                                      | <selecciones td="" v<=""><td></td><td></td><td></td><td></td><td></td></selecciones>                   |   |                           |        |   |     |
| Naturalidade                                                        |                                                                                                    |   |                           |        |   |     |
| Naturalidade                                                        | Portuguesa     Cestrangeira                                                                            |   |                           |        |   |     |
| Distrito                                                            | eSeleccione» 👻                                                                                         |   |                           |        |   |     |
| Concelho                                                            | «Seleccione» Y                                                                                         |   |                           |        |   |     |
| Freguesia                                                           | «Seleccione»                                                                                           |   |                           |        |   |     |
| Situação do Candidato                                               |                                                                                                    |   |                           |        |   |     |
| Nivel de Escolaridade                                               |                                                                                                    |   |                           |        |   |     |
| Condicão perante o trabalho e situação na profissão" (SPRCCONTR     | ×                                                                                                    |   |                           |        |   |     |
| Profissão actual* «Seleccione»                                      | ~ 2                                                                                                    |   |                           |        |   |     |
|                                                                     |                                                                                                    |   |                           |        |   |     |
| Contactos                                                           |                                                                                                    |   |                           |        |   |     |
| Morada Residência*                                                  |                                                                                                    |   |                           |        |   |     |
| Código Postal                                                       | Pesquisar                                                                                              |   |                           |        |   |     |
| (2000)                                                              |                                                                                                    |   |                           |        |   |     |
|                                                                     |                                                                                                    | 4 |                           |        |   |     |

Caso não preencha correctamente um campo, ou não preencha um campo obrigatório a aplicação não permitirá que passe para a etapa seguinte.

| 🖸 Candidatura 🕴 Regime de Candidatura: Maiores                                                   | de 23 anos ( <u>Alterar Regime</u> ) Mudou para o ecrã inteiro. <u>Sair do modo de ecrã inteiro (F11)</u> Anterior (Candidaturas Online) ? Ajuda |
|--------------------------------------------------------------------------------------------------|----------------------------------------------------------------------------------------------------|
| xistem erros nos valores introduzidos                                                            |                                                                                                    |
|                                                                                                  |                                                                                                    |
| umero de Teletone: Teletone ou Telemóvel são di<br>úmero de Telemovel: Telefone ou Telemóvel são | preenchimento obrigatório<br>de preenchimento obrigatório                                                                                        |
| ADOS PESSOAIS 04 >> Dados Pessoais                                                               |                                                                                                    |
| – Dados Pessoais –                                                                               |                                                                                                    |
| Name Completet                                                                                   |                                                                                                    |
| Rome completo                                                                                    |                                                                                                    |
| Filiação Mão                                                                                     |                                                                                                    |
| Finação Mae                                                                                      | INGC                                                                                                    |
| Encarregado de Educação                                                                          | Manufing     Fermining                                                                                                    |
| Sexo-                                                                                            |                                                                                                    |
| Data de Nascimento*                                                                              |                                                                                                    |
|                                                                                                  | (rormato, dominivaaaa)                                                                                                    |
| Estado Civil*                                                                                    | Solteiro(a)                                                                                                    |
| Tipo de identificação*                                                                           | Autorização de Residência 👻 ?                                                                                                    |
| Nº do documento de identificação*                                                                | 123654789875                                                                                                    |
|                                                                                                  | (Nº documento - Nº de controlo)                                                                                                    |
| Data de emissão do documento de identificacao*                                                   | 01/10/2010                                                                                                    |
|                                                                                                  | (Formato: dd/mm/aaaa)                                                                                                    |
| Número Contribuinte*                                                                             | 1                                                                                                    |
| Nacionalidade*                                                                                   | Africa do Sul                                                                                                    |
|                                                                                                  | (Digite as primeiras 4 letras para pesquisar)                                                                                                    |
| Naturalidade                                                                                     |                                                                                                    |
| Naturalidade*                                                                                    | Portuguesa     O Estrangeira                                                                                                    |
|                                                                                                  |                                                                                                    |
| Pais*                                                                                            | Angola                                                                                                    |
| – Situação do Candidato –                                                                        |                                                                                                    |
|                                                                                                  |                                                                                                    |
| Nível de Escolaridade*                                                                           | 6º ano (antido 2ºano liceal/ciclo 💌                                                                                                    |

Etapa: Pré-requisitos (Taxa de Candidatura)

Nesta etapa, ser-lhe-á identificada a taxa de candidatura, que irá ter acesso no final de todas as etapas devidamente preenchidas. Neste caso deverá apenas fazer seguinte para continuar.

| Eicheiro Editar Ver Histórico Marcadores Ferramentas Ajuda    | _                                    | state party party and the state of | COLUMN TWO IS NOT          |                                 |                          |         | -          | X       |
|---------------------------------------------------------------|--------------------------------------|------------------------------------|----------------------------|---------------------------------|--------------------------|---------|------------|---------|
| 🥥 (9) IPLNet WebMail 2013 :: 🛪 🛛 🧐 DATAS CANDIDATURA          | × 🥳 Registo                          | × M Informação de registo - p ×    | SSnet - Formulário de Ca × | +                               |                          |         |            | - 0     |
| ♠ https://portal.ipl.pt//escs-cssnet/page?stage=wizard_dados_ | pessoais#wizCandidaturasOnlineAnchor |                                    |                            | ⊽ C <sup>i</sup> Q, meo cloud   | → ☆                      | ê 🦊     | <b>A</b> 9 | ≡       |
| 17 de Março de 2015   11:20                                   |                                      |                                    |                            |                                 |                          |         |            | Sair    |
|                                                               |                                      | Fechar                             | •                          |                                 |                          |         |            |         |
|                                                               |                                      |                                    |                            |                                 |                          |         |            |         |
|                                                               |                                      |                                    |                            |                                 | C                        | 55      | net        |         |
|                                                               |                                      |                                    |                            |                                 |                          |         |            |         |
| Início                                                        |                                      |                                    |                            |                                 |                          |         | Meu Pe     | erfil   |
|                                                               |                                      |                                    |                            |                                 |                          |         | F          | echar > |
| CSSnet - Formulário de Candidatu                              | ira                                  |                                    |                            |                                 |                          | Candid  | aturas     |         |
|                                                               |                                      |                                    |                            |                                 | Anterior (Registration)  | , Datas |            |         |
| Candidatura Regime de Candidatura: Inscrição às provas M      | 13                                   |                                    |                            |                                 |                          |         |            |         |
| DEF REQUIRING Mark Bat Barnisher (Confisional)                |                                      |                                    |                            |                                 |                          |         |            |         |
| PRE-REQUISITOS 04 >> Pre-Requisitos (Condicional)             |                                      |                                    |                            |                                 |                          |         |            |         |
| Lista de Pré-Requisitos                                       |                                      |                                    |                            |                                 |                          |         |            |         |
| Pré-Requisito                                                 | Tema                                 |                                    |                            | Nota Estado                     | Chamada                  |         |            |         |
| Prova Téorica de Avaliação (escolha um tema)                  | «Seleccione»                         |                                    |                            | Por realizar                    |                          |         |            |         |
| Entrevista                                                    |                                      |                                    |                            | Por realizar                    |                          |         |            |         |
| Prova Téorica de Avaliação em Português                       | 1 Г                                  |                                    |                            | Por realizar                    |                          |         |            |         |
| Nota Filal da Prova Teorica de Avaliação                      |                                      |                                    |                            | Por realizar                    |                          |         |            |         |
|                                                               |                                      |                                    |                            |                                 |                          |         |            |         |
|                                                               |                                      |                                    |                            |                                 |                          |         |            |         |
|                                                               |                                      |                                    |                            |                                 |                          |         |            |         |
|                                                               |                                      |                                    |                            |                                 |                          |         |            |         |
|                                                               |                                      |                                    |                            |                                 |                          |         |            |         |
|                                                               |                                      |                                    |                            |                                 |                          |         |            |         |
|                                                               |                                      |                                    |                            |                                 |                          |         |            |         |
|                                                               |                                      |                                    |                            |                                 |                          |         |            |         |
|                                                               |                                      |                                    |                            |                                 |                          |         |            |         |
|                                                               |                                      |                                    | 4 de                       | e 6 secções H Anterior Seguinte | 🕨 🛃 Finalizar 🗶 Cancelar |         |            |         |
|                                                               |                                      |                                    |                            |                                 |                          |         |            |         |
|                                                               |                                      |                                    |                            |                                 |                          |         |            |         |
| Powerd by CSSnet - Candidaturas Unline                        |                                      |                                    |                            |                                 |                          |         |            | X       |
|                                                               |                                      |                                    |                            |                                 |                          |         |            |         |

### Nota

Caso esteja a efetuar uma candidatura a Maiores de 23 deverá selecionar a prova que pretende realizar.

| Eicheiro Editar Ver Histórico Marcadores Ferramentas Ajuda              |                                    | the second second second second second second second second second second second second second second second s | and the party of the | THE R PROPERTY.    | And the owner of the owner of the owner of the owner of the owner of the owner owner owner owner owner owner own | -            |            | _         |                              |     |      |                 | - 0        | ×      |
|-------------------------------------------------------------------------|------------------------------------|----------------------------------------------------------------------------------------------------|----------------------|--------------------|----------------------------------------------------------------------------------------------------|--------------|------------|-----------|------------------------------|-----|------|-----------------|------------|--------|
| 🔾 (9) IPLNet WebMail 2013 :: 🗴 🥳 DATAS CANDIDATURA 🛛 🗙                  | 🥳 Registo                          | × M Informação de re                                                                                           | egisto - p 🗙         | SSnet - Formulário | de Ca × +                                                                                                    |              |            |           |                              |     |      |                 |            |        |
| + https://portal.ipl.pt//escs-cssnet/page?stage=wizard_pre_requisitos#w | izCandidaturasOnlineAnchor         |                                                                                                    |                      |                    | ~ C                                                                                                    | Q, meo cl    | oud        |           |                              | > 1 | ☆ 自  | +               | <b>A</b> 9 | ≡      |
| 17 de Março de 2015   11:23                                             |                                    |                                                                                                    |                      |                    |                                                                                                    |              |            |           |                              |     |      |                 |            | Sair 🔺 |
|                                                                         |                                    |                                                                                                    | Fechar 👻             |                    |                                                                                                    |              |            |           |                              |     |      |                 |            |        |
|                                                                         |                                    |                                                                                                    |                      |                    |                                                                                                    |              |            |           |                              |     |      |                 |            |        |
|                                                                         |                                    |                                                                                                    |                      |                    |                                                                                                    |              |            |           |                              | C   | 50   | 50              | et.        |        |
|                                                                         |                                    |                                                                                                    |                      |                    |                                                                                                    |              |            |           |                              | 9   | 2-   | 211             | c          |        |
|                                                                         |                                    |                                                                                                    |                      |                    |                                                                                                    |              |            |           |                              |     |      |                 |            |        |
| Inicio                                                                  |                                    |                                                                                                    |                      |                    |                                                                                                    |              |            |           |                              |     |      |                 | lleu Perf  |        |
|                                                                         |                                    |                                                                                                    |                      |                    |                                                                                                    |              |            |           |                              |     |      |                 | Fect       | nar 🔊  |
| CSSpet - Formulário de Candidatura                                      |                                    |                                                                                                    |                      |                    |                                                                                                    |              |            |           |                              |     |      |                 |            |        |
| Cooner - I onnulano de Candidatura                                      |                                    |                                                                                                    |                      |                    |                                                                                                    |              |            |           |                              |     | + Ca | ndidatur<br>tas | as         |        |
|                                                                         |                                    |                                                                                                    |                      |                    |                                                                                                    |              |            | Anterio   | r (Registratio               | (n) |      |                 |            |        |
| Condidatura   Denimo de Condidatura lassiais às escus 1/22              |                                    |                                                                                                    |                      |                    |                                                                                                    |              |            |           |                              | ,   |      |                 |            |        |
| Candidatura   Regime de Candidatura: Inscrição as provas M23            |                                    |                                                                                                    |                      |                    |                                                                                                    |              |            |           |                              | _   |      |                 |            |        |
| Existem erros nos valores introduzidos                                  |                                    |                                                                                                    |                      |                    |                                                                                                    |              |            |           |                              | _   |      |                 |            |        |
| Aviso: Tem de escolher temas para os prá-requisitos que assim o obrir   | NIAM                               |                                                                                                    |                      |                    |                                                                                                    |              |            |           |                              |     |      |                 |            |        |
| Time ten a comme tena o po returne de comme ent                         |                                    |                                                                                                    |                      |                    |                                                                                                    |              |            |           |                              |     |      |                 |            |        |
| PRÉ-REQUISITOS 04 >> Pré-Requisitos (Condicional)                       |                                    |                                                                                                    |                      |                    |                                                                                                    |              |            |           |                              |     |      |                 |            | 1      |
|                                                                         |                                    |                                                                                                    |                      |                    |                                                                                                    |              |            |           |                              |     |      |                 |            |        |
| Lista de Pré-Requisitos                                                 | -                                  |                                                                                                    |                      |                    |                                                                                                    |              |            |           |                              |     |      |                 |            |        |
| Pre-Requisito<br>Broug Téorica de Auglia-Se (eccelha um tema)           | Tema<br>História das Artes Visuais |                                                                                                    | -                    |                    | Nota                                                                                                    | Estado       |            | Chamada   |                              |     |      |                 |            |        |
| Entrevista                                                              | «Salacciona»                       |                                                                                                    |                      |                    |                                                                                                    | Por realizar |            |           |                              |     |      |                 |            |        |
| Prova Téorica de Avaliação em Português                                 | História das Artes Visuais         |                                                                                                    |                      |                    |                                                                                                    | Por realizar |            |           |                              |     |      |                 |            |        |
| Nota Final da Prova Téorica de Avaliação                                | Historia das Artes visuais         |                                                                                                    |                      |                    |                                                                                                    | Por realizar |            |           |                              |     |      |                 |            |        |
|                                                                         | Sociologia                         |                                                                                                    |                      |                    | ]                                                                                                    |              |            |           |                              |     |      |                 |            |        |
|                                                                         |                                    |                                                                                                    |                      |                    |                                                                                                    |              |            |           |                              |     |      |                 |            |        |
|                                                                         |                                    |                                                                                                    |                      |                    |                                                                                                    |              |            |           |                              |     |      |                 |            |        |
|                                                                         |                                    |                                                                                                    |                      |                    |                                                                                                    |              |            |           |                              |     |      |                 |            |        |
|                                                                         |                                    |                                                                                                    |                      |                    |                                                                                                    |              |            |           |                              |     |      |                 |            |        |
|                                                                         |                                    |                                                                                                    |                      |                    |                                                                                                    |              |            |           |                              |     |      |                 |            |        |
|                                                                         |                                    |                                                                                                    |                      |                    |                                                                                                    |              |            |           |                              |     |      |                 |            |        |
|                                                                         |                                    |                                                                                                    |                      |                    |                                                                                                    |              |            |           |                              |     |      |                 |            |        |
|                                                                         |                                    |                                                                                                    |                      |                    |                                                                                                    |              |            |           |                              |     |      |                 |            |        |
|                                                                         |                                    |                                                                                                    |                      |                    | 4 de 6 seccion                                                                                                   | H Anterior   | Sequinte N | Finalizer | Y Cancelor                   |     |      |                 |            | L      |
|                                                                         |                                    |                                                                                                    |                      |                    | 4 de 6 secções                                                                                                   | - Alterior   | seguinte M | manzar    | <ul> <li>Cancelar</li> </ul> |     |      |                 |            |        |
|                                                                         |                                    |                                                                                                    |                      |                    |                                                                                                    |              |            |           |                              |     |      |                 |            |        |

#### Etapa: Documentos do candidato

| Terra Terra La utrance Wareneres Lenancias Stara                                                                                                    |                                                                                                    |
|----------------------------------------------------------------------------------------------------|----------------------------------------------------------------------------------------------------|
| 9 (9) IPLNet WebMail 2013 :: 🗴 🥳 DATAS CANDIDATURA 🛛 🎸 Registo 🛛 🗙 M Informação de registe                                                                                                    | o - p × 🤣 Documentos de Candidatura × +                                                                                                    |
| https://portal.ipl.pt//escs-cssnet/page?stage=wizard_documentos_candidato≠wizCandidaturasOnlineAnchor                                                                                                    | ∀ C Q, meo cloud → ☆ @ ♣ 余 @                                                                                                    |
|                                                                                                    |                                                                                                    |
|                                                                                                    |                                                                                                    |
| cio                                                                                                    | Meu Per                                                                                                    |
|                                                                                                    | Fec                                                                                                    |
| Documentos de Candidatura                                                                                                    | Candidaturas                                                                                                    |
|                                                                                                    | Datas                                                                                                    |
|                                                                                                    | S Anterior (Registration)                                                                                                    |
| Candidatura   Regime de Candidatura: Inscrição às provas M23                                                                                                    |                                                                                                    |
| xistem erros nos valores introduzidos                                                                                                    |                                                                                                    |
|                                                                                                    |                                                                                                    |
| viso<br>) documento [Documento de identificação (frente e verso)] é obrigatório. Por favor, submeta o documento!                                                                                                    |                                                                                                    |
| ) documento [Certificado de Habilitações] é obrigatório. Por favor, submeta o documento!                                                                                                    | - Escolher o documento                                                                                                    |
| ) documento [Curriculo VITAE] é obrigatório. Por favor, submeta o documento!                                                                                                    | - Esconici o documento 2 - Seleccionar En                                                                                                    |
|                                                                                                    |                                                                                                    |
| ISSISTENTE US >> Documentos do Candidato (Condicional)                                                                                                    |                                                                                                    |
| Documentos do Candidato                                                                                                    |                                                                                                    |
| Descrição                                                                                                    | Obrigatório Bocumento                                                                                                    |
| Cartão de Contribuinte                                                                                                    | Não Procure Nentum foneiro selecionado   Envir                                                                                                    |
| ? Certificado de Habilitações                                                                                                    | Sim Procure Nentum foneiro selectoriaco   Enviar                                                                                                    |
| ? Curriculo VITAE                                                                                                    | Sim Procure Nentum foreiro selectorado   Enviar                                                                                                    |
| ? Dogumento de identificação (frente e verso)                                                                                                    | Sim Process. Nerturn toteto selectorado   Enviar                                                                                                    |
| boomento de harminação (name e relad)                                                                                                    |                                                                                                    |
|                                                                                                    |                                                                                                    |
|                                                                                                    |                                                                                                    |
|                                                                                                    |                                                                                                    |
|                                                                                                    |                                                                                                    |
|                                                                                                    |                                                                                                    |
| 1) O tamanho máximo para cada ficheiro é de 2048Kb                                                                                                    |                                                                                                    |
| 10 tamanho máximo para cada ficheiro é de 2048Kb<br>3 Sendo necessáv00 trio juntar vivu0 et iros documentos, poderivu00 et para o efeito anexar um documento ZIP com os mesmos (para ajuda consuite este sivu<br>0.000 é sus candidatura, obderiv00 et un atemativa realizar a sua candidatura presencialmente na secretaria acadu/000 etimica. | uuedto na internet: nttp://comousaowinzp.biogspot.com/). Caso nuuueso possa realizar o envio digital dos documentos necessiuuuesnos                                                             |
| 11 O tamaho maksmo para das factores é de 20400.<br>Di solo necessival de juntar vulde rose documenta, poderuúdet para e efeto anexar um documento ZP com os mesmos (para ajuda consuite este siu<br>Obelo sua candidatura, poderuúdes em atemativa realizar a sua candidatura presenciamente na escretaria acaduúdetmes.                       | uvedto na internet: mtp /comousaovinzp biogspot.com ). Caso nuuvejo possa reatzar o envo digital dos documentos necessulves nos                                                                 |
| 11 O tamaho makimo para cada fohere é de 20480.<br>19 dena necessituér (parta - vulde riceaumenta, podervulde) para e rétela anexar um documento 28 com os mesmos (para ajuda consuite este siul<br>00e0 aux candidatura, podervuldet em atemativa realizar a sua candidatura presencialmente na secretaria acadiu00etimica.                    | uovento na menenet mpincomousaevenzo pospolicicen y Lasio muuvela possa restari e divio sigita dal declarentes indexessuole tres<br>5 de 6 secções 📧 Anterior Seguinte 🗎 🕹 Finalizar 🗶 Cancelar |
| 11 O tamatho makimo para oda foncer é de 20406<br>15 escén ecessivalitor juntar vulder reacumenta, podervulder ( para e retea anexar um documento ZP com os mesmos (para ajuda consuite este siud<br>obelo sua candidatura, podervulder i em atemativa realizar a sua candidatura presencialmente na secretaria acadud0e6mica.                  | ouestion na meteret: mpincomousaevenzo pospor.com j Lako muuesto possa restar o envo ogista ost occumentes necessauou mos<br>5 de 6 secções M Anterior Seguinte M 🛃 Finalizar 🗶 Cancelar        |
| 11 O tamaho maksmo para das fichers é de 20480.<br>15 don denesavué por juntar vulde reade unementa, poderuúdet para e efeto ansxar um documento ZP com os mesmos (para ajuda consuite este siu<br>00e0 sua candidatura, poderuúdet em atemativa realtar s sua candidatura presencialmente na eccretaria acaduúdetmea.                          | ouestio na internet: mpincomousaivenzo pospor.com ji Lako nuuvelio posta restaro envo agita dia documento nocessuoue tros<br>5 de 6 secções IX Anterior Seguinte IX 🔄 Finalizar 🕱 Cancelar      |

Neste passo o candidato terá de enviar todos os documentos que são obrigatórios. Os documentos devem ser enviados preferencialmente em formato PDF ou Word, o tamanho máximo do documento a enviar é o indicado no rodapé desta etapa. No caso de o documento ser composto por vários ficheiros, é necessário agrupa-los num único ficheiro, recorrendo a uma ferramenta como o ZIP.

Só quando todos os documentos obrigatórios forem enviados é que é possível formalizar a candidatura.

# Nota Deverá sempre passar o cursor nos pontos de interrogação (?) para obter informações

detalhadas sobre cada um dos documentos a submeter.

Se não enviar algum documento, ser-lhe-á mostrada uma mensagem de aviso.

| 🤉 (9) IPLNet WebMail 2013 :: 🗴 🧭 DATAS CANDIDATURA 🛛 🥳 Registo 🛛 🗙 M Informação de registo                                                                                                    | p × 🎸 Bocumentos de Candidatura × 🕂                                                                                                    |                             |
|----------------------------------------------------------------------------------------------------|----------------------------------------------------------------------------------------------------|-----------------------------|
| A https://portal.ipl.pt//escs-cssnet/page?stage=wizard_documentos_candidato#wizCandidaturasOnlineAnchor                                                                                                    | ∀ C <sup>i</sup> C <sup>i</sup> Q, meo cloud                                                                                                    |                             |
|                                                                                                    |                                                                                                    |                             |
|                                                                                                    |                                                                                                    |                             |
| cio                                                                                                    |                                                                                                    | Meu P                       |
| Documentos de Candidatura                                                                                                    |                                                                                                    |                             |
|                                                                                                    | 🕤 Anterior (                                                                                                    | (Registration)              |
| Candidatura   Regime de Candidatura: Inscrição às provas M23                                                                                                    |                                                                                                    |                             |
| Existem erros nos valores introduzidos                                                                                                    |                                                                                                    |                             |
| viso<br>) documento (Documento de identificação (frente e verso)) é obrigatório. Por favor, submeta o documento!<br>) documento (Cartificado de Habilitações) é obrigatório. Por favor, submeta o documento!<br>) documento (Cartificado ITAE) é obrigario. Por foros, submeta o documento!                                                                                                    |                                                                                                    |                             |
| SSISTENTE 05 >> Documentos do Candidato (Condicional)                                                                                                    |                                                                                                    |                             |
| occarriences do Candudado                                                                                                    | Obrigatório Documento                                                                                                    |                             |
| Descrição                                                                                                    |                                                                                                    |                             |
| Descrição<br>Cartão de Contribuínte                                                                                                    | Não Procurar Nentrum foneiro selectoriado   Enviar                                                                                                    |                             |
| Cercifa de contribuite   Crafa de contribuite   Crafa de de Habitações                                                                                                    | Não Desarra - Xentrum foreiro serecisado i Enviar<br>Sim Pesura - Xentrum foreiro serecisado i Enviar                                                                                                    |                             |
| Cercifad oc tratebunte  Cercifad oc tratebunte  Cercifado de Heòltagdes  Currolo VITAE                                                                                                    | NBo Pasare I territor territoriani, i Enviar<br>Sm Pasare I territori territoriani, i Enviar<br>Sm Pasare I territori territoriani, i Enviar                                                                                                    |                             |
| Decorple<br>Cardia de Contribunte<br>Cardia de Labilitações<br>Currado ITTAE<br>2 Documento de identificação (fente e verso)                                                                                                    | No Pacer. I territ tree second I Envier<br>Sm Pacer. I territ tree second I Envier<br>Sm Pacer. I territ tree second I Envier<br>Sm Pacer. I territ tree second I Envier                                                                                                    |                             |
| Decorpla Centrolado de Habitagões Centrolado de Habitagões Centrolado trate Documento de Identificação (frente e verso)                                                                                                    | No Internet Your second Emiliar<br>Sin Internet Your second Emiliar<br>Sin Internet Your second Emiliar<br>Sin Internet Your second Emiliar<br>Sin Internet Your second Emiliar                                                                                                    |                             |
|                                                                                                    | No Internet Norman Kennis seconda   Enviar<br>Sm Narwe New York Seconda   Enviar<br>Sm Narwe New York Seconda   Enviar<br>Sm Narwe New York Seconda   Enviar                                                                                                    | cesaludde1nos               |
|                                                                                                    | No Intervention Second I Environmentation Second I Environmentation Se | cessuide fros<br>C cancelar |
| Certificado de Habitação Certificado de Habitação Certificado de Habitação Certificado de Habitação Conrado VITAE  Conrado VITAE  Documento de identificação (fente e verso)  Datasanto máximo para cada ficieiro é de 204800 Datasanto máximo para cada ficieiro é de 204800 Datasanto máximo para cada ficieiro e de cadadatira presenciatmente na eccretoria acediu0046mica.                                                                                                    | No Internet: Manufacture services   Envior<br>Sin Internet: Manufacture services   Envior<br>Sin Internet: Manufacture services   Envior<br>Sin Internet: Manufacture services   Envior<br>do na Internet: Mp.//comoussowin2p.blogspot.com/ ). Case inU00e3p.possa realizer o envio diptal dos documentos ne<br>6 de 6 secções M Anterior Seguinte P  Finalizar X                                                                                                    | cossiu00etrios              |
| Cerdida de Indelatora.<br>Cerdida de Indelatora,<br>Cerdida de Indelatora,<br>Connalo VITAE<br>Connalo VITAE<br>Documento de identificação (frente e verso)<br>10 tamantino máxmo para cada fichero é de 2045ko<br>19 damantino máxmo para cada fichero é de 2045ko<br>19 damantino máxmo para cada fichero é de 2045ko<br>19 damantino máxmo para cada fichero é de 2045ko<br>19 damantino máxmo para cada fichero é de 2045ko<br>19 damantino máxmo para cada fichero é de 2045ko<br>19 damantino máxmo para cada fichero é de 2045ko<br>19 damantino máxmo para cada fichero é de 2045ko<br>19 damantino máxmo para cada fichero é de 2045ko<br>10 damantino máxmo para cada fichero é de 2045ko<br>19 damantino máxmo para cada fichero é de 2045ko<br>10 damantino máxmo para cada fichero é de 2045ko<br>10 damantino máxmo para cada fichero é de 2045ko | No Intervent Section (Intervent Section (Intervent  | cessiu00 fros<br>Cancelar   |

Após enviar todos os documentos obrigatórios, ao efetuar seguinte irá surgir sempre uma mensagem de alerta. Caso ainda possua bilhete de identidade deverá obrigatoriamente anexar o cartão contribuinte.

Sa

17 de Março de 2015 | 11:26

|                                                                                                    | Fechar 👻                                                                                                    |                                                                                                    |                        |
|----------------------------------------------------------------------------------------------------|----------------------------------------------------------------------------------------------------|----------------------------------------------------------------------------------------------------|------------------------|
|                                                                                                    |                                                                                                    | C                                                                                                    | SSnet                  |
| Início                                                                                                    |                                                                                                    |                                                                                                    | Meu Perfil             |
|                                                                                                    |                                                                                                    |                                                                                                    | Fecha                  |
| Documentos de Candidatura                                                                                                    |                                                                                                    |                                                                                                    | Candidaturas     Datas |
|                                                                                                    |                                                                                                    | S Anterior (Registration)                                                                                                    |                        |
| Candidatura Regime de Candidatura: Inscrição às provas M23                                                                                                    |                                                                                                    |                                                                                                    |                        |
| ASSISTENTE 05 >> Documentos do Candidato (Condicional)                                                                                                    | Confirmação                                                                                                    |                                                                                                    |                        |
| Documentos do Candidato Descrição Catila de Contrbunte  Catila de Contrbunte  Catila de Habitações  Catricalo VTAE  Documento de identificação (frente e verso)   (1) O tamanto máximo para cada ficheiro à de 2048/cb  (1) O tamanto máximo para cada ficheiro à de 2048/cb  (1) Sendo necessiv00e1 ro juntar vulu0e1 rico documento, poderu00e1 para o efeto anexar un documento | Extem documentos opcionais que não foram entregues. Cartão de Contribuinte Caso não tenha número de identificação fiscal Português coloque documento de identificação. Sanda tenha daver Binte de Identidad, deverá obrigatóriamente, anexar o Cartão com o nº de Contribuinte, caso contrário a sua candidatura será considenda invilida. Quer prosseguir com o processo de candidatura?   Sim Não   Não Nto ZP com os mesmos (para ajuda consulte este slu00edto na internet: http://comousacowinzp.blogspoct.com/ ). Caso nlu00edto na internet. | eto<br>mon Anna trees associas) Envirar<br>nar 1 Anna Trees Scott<br>nar 1 Anna Trenico Superior, Acadumicos pdf<br>nar 1 Anna Conçalves pdf<br>elo possa realizar o envio digital dos documentos necessitudoe frios |                        |

Etapa: Resumo da candidatura (finalização do processo de registo de candidatura)

| Eicheiro Editar Ver Hiptórico Marcadores Ferramentas Ajuda                                                                                                    | _    |      | - 0        | ×     |
|----------------------------------------------------------------------------------------------------|------|------|------------|-------|
| 🔾 (9) JPLNet: WebMail 2013 = x 🗳 DATAS CANDIDATURA x 😵 Registo x M Informação de registo - p x 🗳 CSSnet - Formulativo de Ca x +                                                                                                    |      |      |            |       |
| 🔶 🗎 https://portal.jpl.pt/.esc-cosnet/pageIstage-wizard_documentos_candidato#visCandidaturssOnlineAnchor 🔍 🖒 🖓 meo.cloud                                                                                                    | ☆自   | +    | <b>A 9</b> | ) ≡   |
|                                                                                                    |      |      |            |       |
|                                                                                                    |      |      |            |       |
| Inicio                                                                                                    |      |      | leu Perf   | il    |
|                                                                                                    |      |      | Fect       | har 🔊 |
| CSSnet - Formulário de Candidatura                                                                                                    |      |      |            |       |
|                                                                                                    | , Ca | atas | 45         |       |
|                                                                                                    |      |      |            |       |
| 😴 Amerikanse (n. 1977)                                                                                                    |      |      |            |       |
| To canonatura   regime de canonatura nacinado as provas seco                                                                                                    | _    |      |            |       |
| RESUMO 06 » Resumo                                                                                                    | _    |      |            |       |
| Veia o RESUMO da sua CANDIDATURA. Se deseiar alterar alterar                                                                                                    |      |      |            |       |
| Resumo candidatura:                                                                                                    |      |      |            |       |
| >> Regime de Candidatura                                                                                                    |      |      |            |       |
| » Inscrição às provas Malores de 23                                                                                                    |      |      |            |       |
| >> mstrukção<br>> Escola Superior de Comunicação Social                                                                                                    |      |      |            |       |
| >> Tipo de Curso                                                                                                    |      |      |            |       |
| » Licenciatura                                                                                                    |      |      |            |       |
| ≫ Escolha de Curso ♠<br>» Audiovisual e Multimédia                                                                                                    |      |      |            |       |
| >> Pré-Requisitos Candidatura                                                                                                    |      |      |            |       |
| 01. »> Prova Téorica de Avaliação (escolha um tema) (História das Artes Visuais) 🗸 🗸                                                                                                    |      |      |            |       |
| 02. » Entrevista                                                                                                    |      |      |            |       |
| 03. »> Prova Teorica de Avaliação em Português                                                                                                    |      |      |            |       |
| 04. 3) HOLE TIME LIE PLOVE LEULINE LE AVAILUE AU AVAILUE AU |      |      |            |       |
| >>> Decumento de Candidatira ->>>>>>>>>>>>>>>>>>>>>>>>>>>>>>>>>>>>                                                                                                    |      |      |            |       |
| 11: 3 Documento de terminação (neine e veiso)                                                                                                    |      |      |            |       |
| 03. ) ¿ rurriculo VITAE                                                                                                    | 1    |      |            |       |
| 04. >> Cartão de Contribuinte                                                                                                    |      |      |            |       |
|                                                                                                    |      |      |            |       |
| Cooursetto de entinga optional                                                                                                    |      |      |            |       |
| 6 de 6 secções 🖬 Anterior Seguinte 🎦 🛃 Finalizar 💥 Cancelar                                                                                                    |      |      |            |       |
|                                                                                                    | -    |      |            |       |
|                                                                                                    |      |      | Λ.         | Горо  |
| Participant Andrew Adams                                                                                                    |      |      |            |       |
| Powers by Caster - Cercuster as Office 1                                                                                                    |      |      | •          | 之 ,   |

#### Etapa: Resumo da candidatura (Formalização da candidatura)

Caso esteja tudo correcto o candidato deverá seleccionar **Finalizar Candidatura** Se existir algo a alterar deverá seleccionar **Alterar Dados Candidatura** 

| Eicheiro Editar Ver Histórico Marcadores Ferramentas Ajuda                                                                                                    |                                                                                                    |                        |
|----------------------------------------------------------------------------------------------------|----------------------------------------------------------------------------------------------------|------------------------|
| 🔾 (9) IPLNet WebMail 2013 : × 🧭 DATAS CANDIDATURA 🛛 🛪 🤣 Registo 🔷                                                                                                    | < M Informação de registo - p X 🥳 Sistema de Candidaturas o X +                                                                                                    |                        |
| A https://portal.ipl.pt//escs-cssnet/page?stage=wizard_resumo#wizCandidaturasOnlineAnchor                                                                                                    | ⊽ C 0, meo cloud → ☆ @                                                                                                    | <b>↓</b> ♠ 😕 🗏         |
| 17 de Março de 2015   11:31                                                                                                    |                                                                                                    | Sai                    |
|                                                                                                    | Feshar 👻                                                                                                    |                        |
|                                                                                                    | rs.                                                                                                    | Snet                   |
|                                                                                                    | 62                                                                                                    | Sher                   |
| Inicio                                                                                                    |                                                                                                    | Meu Perfil             |
|                                                                                                    |                                                                                                    | Fechar                 |
| Sistema de Candidaturas online                                                                                                    |                                                                                                    | Candidaturas     Datas |
|                                                                                                    | S Anterior (Registration)                                                                                                    |                        |
| RESUMO CANDIDATURA<br>Ano Letto 39, 2015-18<br>Nimero de candidatura >1<br>Regime Candidatura >> Incorção às provas Malores de 23<br>Instrutição >> Excencia Superior do Comunicação Social<br>Tipo de Carso >> Licenciatura<br>Cursola;<br>Audoristual e Multimédia | Candidatura pendente O que FAZER A SEGUIR?  1. Vivenfcar os dados "RESUMO CANIDIATURA" (lado esquerdo), e se necessário proceder às respectivas atterações. 2. 2. Formalizar a sua candidatura, através do botão com a mesma designação que se encontra na área do lado esquerdo. 3. 3. Após ter clicado em formalizar candidatura, deverá efectuar o pagamento de taxa de candidatura (consultar documento "Pagamentos de pré requisitos" disponível após o passo 2.). |                        |
| Documento de identificação (frente e verso)   PDF<br>Centificação de Idabilitações   PDF<br>Curriculo VITAS   PDF                                                                                                    | <ol> <li>4. 4. Consultar o estado da sua candidatura nesta página, durante e após o prazo de candidatura.</li> <li><u>PRÉ-REQUISITOS</u> X</li> </ol>                                                                                                    |                        |
| Alterar Dados Candidatura                                                                                                    |                                                                                                    |                        |
| Powerd by CSSnet - Candidaturas Online                                                                                                    |                                                                                                    | 0.                     |
|                                                                                                    |                                                                                                    |                        |
|                                                                                                    |                                                                                                    |                        |
|                                                                                                    |                                                                                                    |                        |

Etapa: Resumo da candidatura (candidatura formalizada)

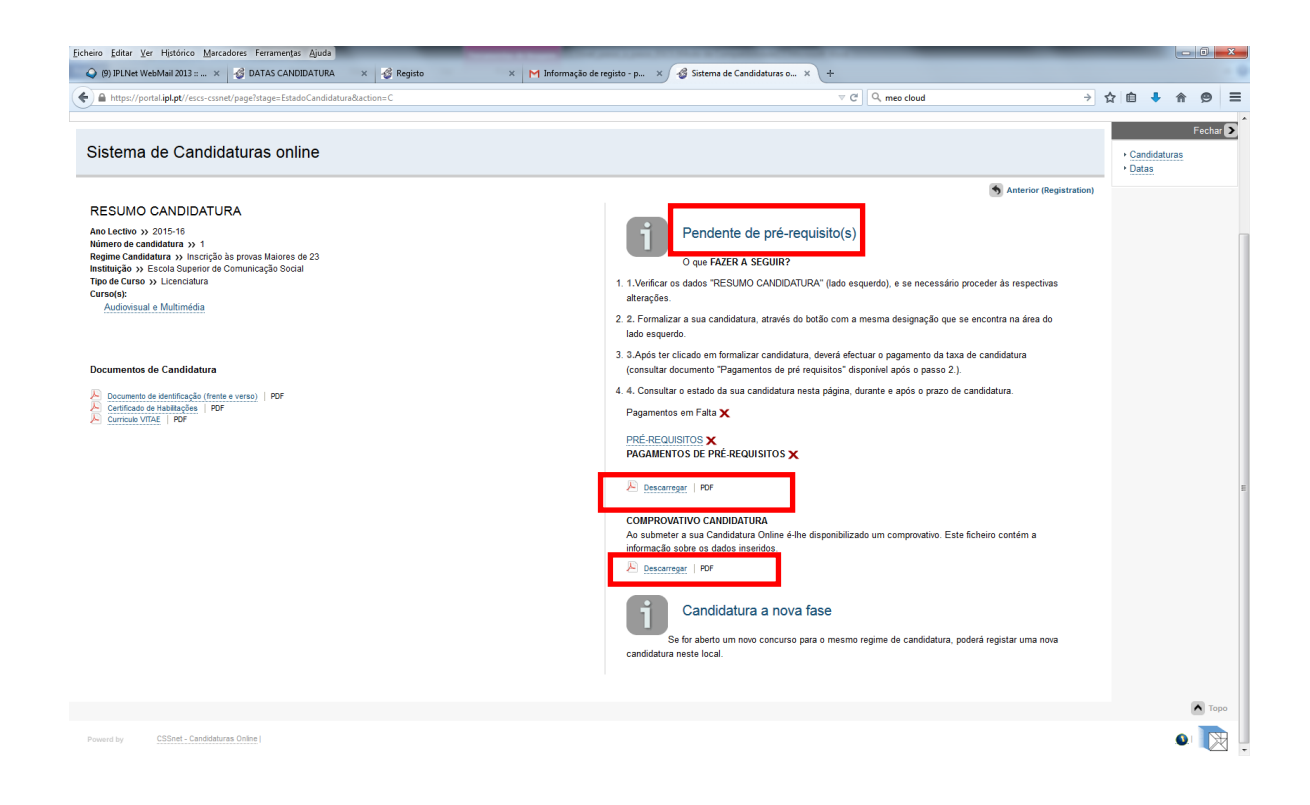

No final do processo o candidato deverá imprimir/visualizar o pagamento dos emolumentos associados à sua candidatura e o comprovativo da sua candidatura.

O candidato poderá aceder ao sistema de forma a visualizar o estado da sua candidatura e dos resultados dos seus pré-requisitos.

| 🔁 ListaEmolumentos.pdf - Adobe Reader                               |                                                                                                    | -                                                                                         |                                                                            |                                                             | -                               | _ |                                                |                                                                                                    |                                                     |
|---------------------------------------------------------------------|----------------------------------------------------------------------------------------------------|-------------------------------------------------------------------------------------------|----------------------------------------------------------------------------|-------------------------------------------------------------|---------------------------------|---|------------------------------------------------|----------------------------------------------------------------------------------------------------|-----------------------------------------------------|
| Arguivo Editar Visualizar Janela Ajuda                              |                                                                                                    |                                                                                           |                                                                            |                                                             |                                 |   |                                                |                                                                                                    | *                                                   |
|                                                                     |                                                                                                    |                                                                                           |                                                                            | _                                                           |                                 |   | Ferramen                                       | as Assinar                                                                                                    | Fazer logon                                         |
| DECOUSURER<br>DECOMUNICAÇÃO S<br>DADOS DO CAND                      | Taxa de candi                                                                                                    | ES <sup>(</sup>                                                                           | CS - IPL                                                                   | - 20                                                        | 015-16                          |   | Adobe<br>Conve<br>facilme<br>uma a:<br>Selecio | CreatePDF<br>ta arquivos em PDF<br>nte com outros tipo<br>sinatura paga.<br>nar arquivo para co<br>Selecionar a | e combine-os<br>s de arquivo com<br>nverter em PDF: |
| CANDIDATO<br>NOME<br>MORADA<br>CONTRIBUINTE                         | 1<br>PEDRO MORAIS<br>MORADA 1000-1 Lisboa<br>1                                                                                                    |                                                                                           |                                                                            |                                                             |                                 |   | <b>▶ En</b>                                    | iar arquivos                                                                                                    |                                                     |
| Para efetuar o pagam<br>cartão bancário, o cé<br>EUROS. Introduza a | tem de efectuar o paga<br>ento do emolumento atravéi<br>ódigo secreto e selecione a<br>entidade(s) na tabela indica<br>Termine a operação de da<br>LIMENTOS | mento ate a d<br>s da rede de Cai<br>operação PAGA<br>da, a referência<br>Idos confirmand | ata limite ir<br>kas Automáti<br>MENTOS/PA<br>MB e o valo<br>o com a tecla | IGICADA.<br>cas MULTIBANCO<br>GAMENTOS DE S<br>r.<br>verde. | D, utilize o seu<br>SERVIÇOS EM |   |                                                |                                                                                                    |                                                     |
|                                                                     |                                                                                                    | ata Lim Pag to                                                                            | Entidade                                                                   | Peferència MB                                               | Montante                        |   |                                                |                                                                                                    |                                                     |
| Cand. Prov de aval. de c<br>anos [Maiores de 23 ano                 | apaci para maiores de 23<br>s]                                                                                                    | 2015-03-19                                                                                | 10648                                                                      | 100000146                                                   | 102.50 Eur                      |   |                                                |                                                                                                    |                                                     |
|                                                                     |                                                                                                    |                                                                                           |                                                                            |                                                             |                                 |   | *                                              |                                                                                                    |                                                     |
|                                                                     | Exemplo                                                                                                    | o dos er                                                                                  | noiun                                                                      | ientos a                                                    | a pagar                         |   |                                                |                                                                                                    |                                                     |

Caso efetue o pagamento após a data limite de pagamento impressa no documento a candidatura não será válida e não haverá direito a reembolso.

| ESCOLA SUPERIOR<br>DE COMUNICAÇÃO | SOCIAL                             | SCS - IPL        |             |
|-----------------------------------|------------------------------------|------------------|-------------|
|                                   | Boletim de candidatura on-line     |                  | 2015-16     |
| DADOS DO CAN                      | NDIDATO                            |                  |             |
| CANDIDATO                         | 1                                  |                  |             |
| NOME                              | PEDRO MORAIS                       |                  |             |
| MORADA                            | MORADA 1000-1 Lisboa               |                  |             |
| CONTRIBUINTE                      | 1                                  |                  |             |
|                                   | 25                                 |                  |             |
| Componentes de av                 | valiação da candidatura            | Tema             |             |
| Deux Téxics de Avelies            |                                    | Territa          | - Maria     |
| Prova Teorica de Avaliaç          | ao (escolha um tema)               | Historia das Art | ies Visuais |
| Entrevista                        |                                    |                  |             |
| Prova Téorica de Avaliaç          | ão em Português                    |                  |             |
| Nota Final da Prova Téor          | ica de Avaliação                   |                  |             |
|                                   |                                    |                  |             |
| DOCUMENTOS                        | ENTREGUES                          |                  |             |
| Documento de identificaç          | ão (frente e verso)                |                  |             |
| Curriculo VITAE                   |                                    |                  |             |
| Certificado de Habilitaçõe        | 5                                  |                  |             |
|                                   |                                    |                  |             |
| DADOS DA CAN                      | DIDATURA                           |                  |             |
| INSTITUIÇÃO                       | Escola Superior de Comunicação Soc | al               |             |
| REGIME                            | Inscrição às provas Maiores de 23  |                  |             |
| CURSO                             | Audiovisual e Multimédia           |                  |             |

Exemplo do comprovativo de candidatura

Após o pagamento, pode consultar a informação no portal de candidatura e validar se o pagamento está concluído.